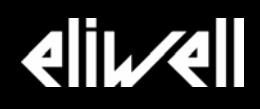

# Televis System

Интерфейс Web доступа

Руководство пользователя

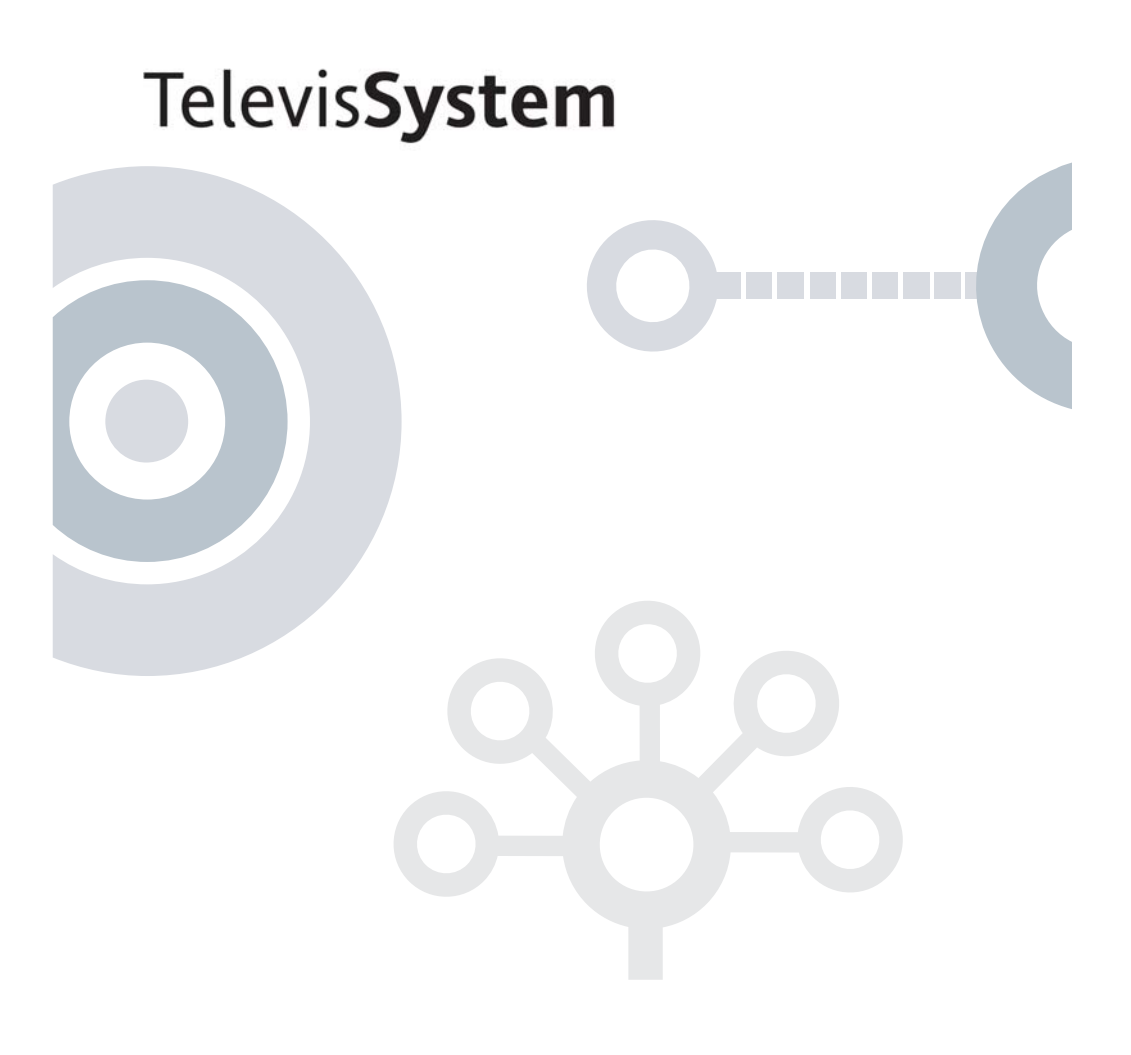

| 1.Вступление                 | 3  |
|------------------------------|----|
| 2.Web приложение             | 3  |
| 2.1.Вход.                    | 3  |
| 2.2.Строка Состояния         | 3  |
| 2.3.Строка Навигации         | 4  |
| 2.4.Идентификация            | 4  |
| 2.5.Базы данных              | 4  |
| 2.6.Таблица текущих данных   | 4  |
| 2.7.Таблица архивных данных  | 5  |
| 2.8.Аварии                   | 6  |
| 2.9.Аварийное состояние      | 7  |
| 2.10.Архив аварий            | 7  |
| 2.11.Иконки                  | 9  |
| 2.12. Help                   | 9  |
| 2.13.Инсталляция             | 9  |
| 2.14.Подключение к установке | 10 |
| 2.15.Настройка порта         | 11 |
|                              |    |

# 1. Вступление

Функция web доступа позволяет удаленно просматривать данные, собираемые системой Televis**Net** используя стандартную программу просмотра Интернет страниц (браузера). Имеется возможность просмотра и текущих данных и зарегистрированных программой Televis**Net** аварий.

Система разработана для просмотра как текущих так и архивных данных и аварийных сообщений. Таблицы данные и аварий из архивов можно настроить выбирая временной интервал и интересующие Вас ресурсы.

Система предоставляет просмотр следующих данных:

- Детальные идентификационные сведения локальной установки.
- Текущие значения данных.
- Текущие аварийные состояния.
- Данных, сохраненные в архивах (Базе данных).
- Аварии, сохраненные в архивах (Базе данных).

Ниже приводится описание данных функций, правила пользования ими и способы навигации в системе, а так же некоторые другие детали о работе системы.

# 2. Web приложение

## 2.1.Вхо∂

Первая страница служит для ввода данных оператора. Необходимо ввести «Имя оператора» и «Пароль» (те же самые, которые Вы бы вводили при работе с программой Televis**Net**).

На этой же странице можно выбрать язык интерфейса программы. Язык, установленный для просмотрщика страниц Интернета (Опции Интернета -> Языки) будет использоваться как язык по умолчанию.

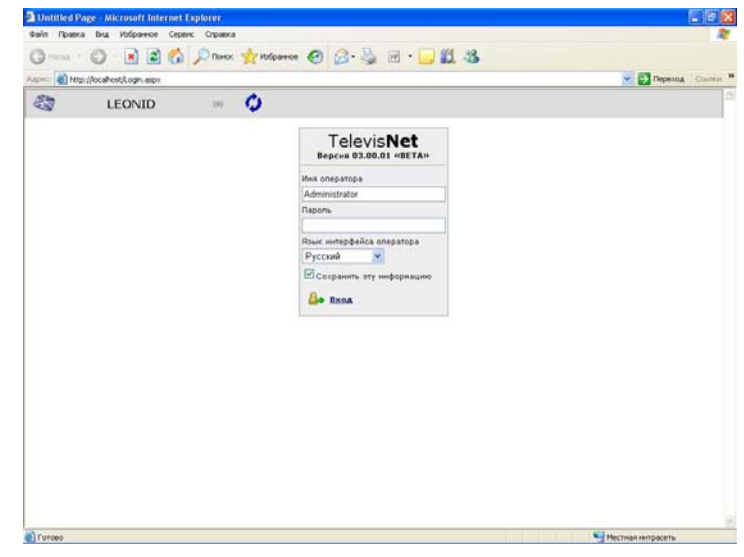

## 2.2. Строка Состояния

| 23 | LEONID | (m) 🗘 | Administrator / Administrator | 🔮 Блокировать | Домой (на исходную) |
|----|--------|-------|-------------------------------|---------------|---------------------|
|----|--------|-------|-------------------------------|---------------|---------------------|

Строка состояния отображает название установки и 2 иконки, относящиеся к авариям и опросу данных с приборов сети Televis:

- Иконка Аварий: Она отображает наличие наиболее существенных аварий соответствующих выбранным ресурсам приборов системы.
- Иконка Опроса данных: Изображение на иконке вращается по часовой стрелке если на локальной станции запущен опрос данных. Если опрос остановлен, то и иконка неподвижна.

**Внимание:** Строка состояния обновляется только на страницах Идентификации, Текущих данных и Состояния Аварий каждые 2 минуты. Частота обновления может устанавливаться Системным Администратором заданием соответствующего параметра настройки.

На строке состояния отображается также имя оператора и название группы, к которой он относится. Доступ к определенным функциям зависит от настроек группы, внутри которой все операторы имеют одинаковые права доступа.

На строке состояния так же располагаются две иконки для переходов:

- Блокировать для перехода на страницу входа, для повторного входа вновь потребуется ввести пароль и имя оператора
- Домой (на исходную) для перехода на страницу идентификации установки

#### 2.3. Строка Навигации

| And a second second sec | 304        |
|----------------------------------------------------------------------------------------------------|------------|
| 🚺 Илентификация 🎽 Базы данных 🥍 Авар                                                                                                    | и 🖉 Помошь |
|                                                                                                    |            |

Строка навигации включает ряд иконок для перехода на различные разделы программы:

- Идентификация
- Базы данных
- Аварии
- Помощь

Иконка открытого в данный момент раздела подсвечивается другим цветом фона.

#### 2.4. Идентификация

Первая страница отображает информацию об установке, которую мы просматриваем. Информация об версии программы и об установке представляется в окошке слева:

- Модель программы Televis
- Версия программы Televis
- Название установки
- Примечание, касающееся установки
- Тип интерфейса и количество приборов.

В правой части окна располагается таблица приборов и ресурсов, данные и аварии которых можно просматривать. Оператор может раскрыть или свернуть список ресурсов прибора нажимая на «+» или «-»

| 🖏 Леонид 🙌 😋 🗚                                                                                       | dministr | ator / | Admin | istrato                                 | г 🔒 Блокировать   | <b>О Домой (на искоднум</b> |
|----------------------------------------------------------------------------------------------------|----------|--------|-------|-----------------------------------------|-------------------|-----------------------------|
| 👔 Каситефекация 🚰 Базы данных 🔝 Акария 🌾 (                                                           | IOMORE.  |        |       |                                         |                   |                             |
|                                                                                                    | -        | R      | -     | Рыба                                    |                   | <u></u>                     |
| Televis <b>Net</b>                                                                                   |          | R      |       | 2                                       | Аналоговый вход 1 |                             |
| Версия 03.00.01 «ВЕТА»                                                                               |          | E      |       | 3                                       | Аналоговый вход 2 |                             |
|                                                                                                    | -        | E I    |       | -                                       | Marc. aH.BX. 1    |                             |
|                                                                                                    | -        | E I    |       | 12                                      | On an ev. 1       |                             |
| Леонид                                                                                               | -        | R      |       | -                                       | Ou, an, bx, 2     |                             |
| funda                                                                                                |          | E      |       | 8-8                                     | Оттайка по врен.  |                             |
| тестован установка посковского офиса с двужи приборами EWDR<br>985                                   |          | R      |       | 8-8                                     | Ou. Mactep/Cnyra  |                             |
|                                                                                                    |          | R      |       | - 848                                   | Ош. часов (RTC)   |                             |
| PC INTERFACE N. 1998 npx0opos 2                                                                      |          | M      |       | 848                                     | Ош. связи (шина)  |                             |
| естовая установка Москвоского офиса с двужя приборани EWDR<br>995<br>РС INTERFACE N. 1998 приборов 2 | -        | R      |       | 0                                       | Включен           |                             |
|                                                                                                    | -        | R      |       | 2                                       | Asapris           |                             |
|                                                                                                    | -        | M      |       | ~~~~~~~~~~~~~~~~~~~~~~~~~~~~~~~~~~~~~~~ | Ceet Voues 1      |                             |
|                                                                                                    |          | E I    |       | X                                       | Best Konap. 1     |                             |
|                                                                                                    | -        | R      |       | ŏ                                       | Разнор. 1         |                             |
|                                                                                                    | -        | E.     |       | õ                                       | Размор. 2         |                             |
|                                                                                                    | +        | M      |       | Maco                                    |                   |                             |
|                                                                                                    |          |        |       |                                         |                   |                             |

слева от названия прибора. Ячейки выбора приборов и ресурсов, расположенные слева от них, обозначают обработки их программой Televis:

- Выбран (с галочкой): прибор/ресурс обслуживается, данные программой Televis сохраняются.
- Не выбран (пустой): прибор/ресурс не обслуживается программой Televis и рассматривается как отсутствующий.

#### 2.5. Базы данных

Выберите «Базы данных» со строки Навигации для получения возможности выбора «Таблицы текущих данных» или «Таблицы архивных данных».

invasoript: doPostBack(ct000pUcFagerHeader1\$EtrPlantData\$hkabef,")

Соответствующий выбор предоставляет и вторая строка Навигации.

In the same way, the navigation bar will display the 2 links.

| <b>і</b> <u>Идентификация</u> | <b>Базы</b>     | данных   | Аварии       | <u> Помощь</u>   |
|-------------------------------|-----------------|----------|--------------|------------------|
| Таблица текущи                | <u>х данных</u> | <u> </u> | пица архивны | <u>іх данных</u> |

| Administration              | er / Administrator ell <u>booxedeats</u> | ) Домой (на есноднун |
|-----------------------------|------------------------------------------|----------------------|
| алы данное Аларое // Поновы | Apx.Te5n.                                |                      |
| тек.Граф.                   | Арх.Табл.                                |                      |
| Tex.fpaþ.                   | Арж.Төбп.                                |                      |
| Tex.fpaþ.                   | Арж.Төбп.                                |                      |
|                             |                                          |                      |
|                             |                                          |                      |
| Таблица техущих данных      | Таблеца архенных данных                  |                      |
|                             |                                          |                      |
|                             |                                          |                      |
|                             |                                          |                      |
|                             |                                          |                      |
|                             |                                          |                      |
|                             |                                          |                      |
|                             |                                          |                      |
|                             |                                          |                      |

# 2.6. Таблица текущих данных

Это окно позволяет просматривать текущее состояние системы. Здесь отображаются все приборы сети и информация о состоянии их ресурсов.

В левой части окна располагается секция «Фильтры выбора», которая позволяет выбрать перечень ресурсов, которые Вы хотите просматривать:

- Профиль: Позволяет выбрать один из профилей, созданных в программе TelevisNet (см. Страницы пользователя → Таблицы или Графики архивных данных в программе Televis NET) или в WEB приложении (см. следующий раздел).
- Ресурс: выбирается для возможности выбора отображения следующих типов ресурсов:
  - Аналоговые входа
  - Цифровые входа
  - Состояния
- 3. Упорядочение: Вы можете

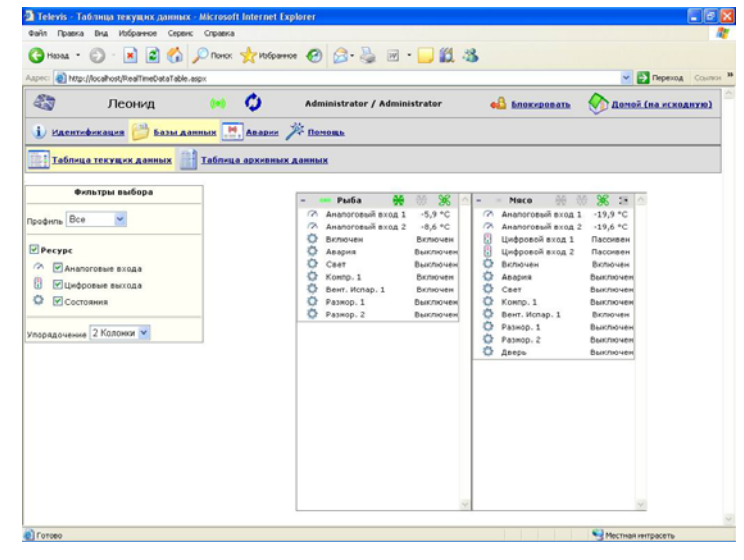

просматривать данные в одну или несколько колонок. Здесь вы можете выбрать число колонок отображения информации в пределах от 1 до 5 колонок. По умолчанию используется 3 колонки.

**ВНИМАНИЕ:** Количество колонок сохраняется программой. После выбора количества колонок в этом просмотрщике оно будет использоваться и в дальнейшем независимо от оператора. Т.е. следующий оператор может изменить его по своему усмотрению.

Все настройки секции «Фильтры выбора» сохраняются в данной программе просмотра Интернет страниц. При доступе с другого ПК или другой программы их придется вводить заново.

#### 2.7. Таблица архивных данных

«Таблица архивных данных» является инструментом доступа к данным, которые сохранила программа Televis**Net** в базах данных. Данные можно выбрать по периоду просмотра и типу базы данных (БД).

Вначале оператор должен выбрать просматриваемые данные выбрав настройки следующих элементов:

- Профиль: Выберите один из профилей, созданных в программе TelevisNet (СМ. Страницы Таблицы пользователя  $\rightarrow$ ипи Графики архивных данных в программе Televis NET) или в WEB приложении (см. далее).
- База данных: выберите тип БД, которую Вы хотите просматривать.

| Mtp://localhost/HistoricalDataTa | ible01.aspx                       |                               |               | 💌 🛃 Переход Ссы    |
|----------------------------------|-----------------------------------|-------------------------------|---------------|--------------------|
| 🔄 Леонид                         | 👫 📀                               | Administrator / Administrator | 6 Блокировать | Помой (на исходную |
| ) Наснтификация 🎒 Базы           | данных 🔣 Аварии 🔰                 | Понощь                        |               |                    |
| Таблица текущих данных           | Таблица архивных л                | анных                         |               |                    |
|                                  | Профиль: 2 прибора                |                               |               |                    |
|                                  | 2 прибора 💌                       |                               |               |                    |
|                                  | База данных:                      |                               |               |                    |
|                                  | О Архивная БД                     |                               |               |                    |
|                                  | Временная БД                      |                               |               |                    |
|                                  | Временные интервалы:              |                               |               |                    |
|                                  | <ul> <li>Выстрый выбор</li> </ul> | О Попьзовательский            |               |                    |
|                                  |                                   | Последний час 💌               |               |                    |
|                                  | Конфигурация сети:                |                               |               |                    |
|                                  | Конфиг. 1 - От 15.11.2006         | 12:36:01 (Текущее)            |               |                    |
|                                  |                                   |                               |               |                    |
|                                  |                                   |                               |               |                    |
|                                  |                                   |                               |               |                    |
|                                  |                                   |                               |               | A                  |

- Временные интервалы: выберите «Быстрый выбор» для получения возможности выбора одного из четырех предустановленных интервалов (последний час, 1 день, 1 Неделя, Последний месяц)elect "Quick" mode to have the availability of 4 predefined time intervals (Last hour, 1 day, 1 week, Last month). Для выбора конкретного временного интервала выберите «Пользовательский» и задайте параметры начального и конечного момента (год, месяц, день, час и минуты).
- Конфигурация сети: оператор может выбрать конфигурацию системы, базы данных которых он хочет просматривать. Программа Televis создает новую конфигурацию при каждом изменении структуры системы, что позволяет оператору более четко ориентироваться в выборе анализируемых данных. В списке выбора конфигураций отображаются только те, которые были активны в выбранном интервале времени. Текущая сетевая конфигурация предлагается как выбираемая по умолчанию.

После выбора настроек этой страницы нажмите кнопку «Далее» в правом нижнем углу окна.

Следующая страница в левой части окна отображает уже сделанные оператором настройки просмотра данных в таблице архивных данных (из БД).

Справа отображается список ресурсов, данные которых (выбранных) будут отображены в таблице. Оператор может снять выбор с определенных ресурсов или выбрать те, которые не были выбраны ранее. Теперь, введя название нового профиля в текстовое поле в секции «Профиль», нажатием на иконку «Сохранить» Вы можете запомнить измененные настройки. При следующем выборе профиля их список будет включать и созданный в web приложении.

Televis - Tat

🔇 Habaa - 🔘 - 🖹 🖻 🏠 🔎 Понох 📌 Избранное 🥑 🍰 - چ 🗷 - 🗔 🎉 🧏

Нажатием на иконку «Назад» внизу слева Вы можете вернуться на предыдущую страницу для изменения настроек. Для перехода к просмотру таблицы данных в соответствии с выбранными настройками нажмите иконку «Далее» внизу справа.

Откроется следующая страница с табличным отображением данных в соответствии с установленными на двух предыдущих окнах параметрами настройки. Нажатием на иконку «Назад» слева внизу Вы сможете вернуться к изменению настроек таблицы архивных данных.

Нажатием на иконку «Экспорт» Вы откроете окно, которое предоставляет выбор для открытия файла в программе Excel или сохранения его в формате Excel без открытия окна программы (название файла, предоставляемое по умолчанию можно изменить в следующем окне «Сохранить как»; здесь же можно выбрать папку для сохранения файла).

#### ec: 1 http://localhost/HistoricalDataTable02.asp 🗸 🔁 Переход N 0 Administrator / Administrator 🕰 Блокировать 🕢 Доной (на исходную) Леонид 🗓 Маснинфикация 🔛 Базы данных 💌 Аварии 🎢 Поновы Таблица текущих да ных 🔡 Таблица архивных да Coxpa прибора AHANDON AHANDON Berr, Hor Berr, Hor Fassion, 1 Passion, 2 Abagina Bicrioven Ceet Our, censure база данных Воекенная БД Decrea онфигурация сети: онфиг. 1 - От 15.11.2006 12:36:01 (Текущее) Аналоговый вход 1 Аналоговый вход 2 Цифоровой вход 2 Цифоровой вход 2 Вент. Испар. 1 Конпр. 1 Размор. 1 C Hazan Manee - Tek 🔇 Назад - 🔘 - 💌 🖻 🏠 🔎 Понох 🤸 Избранное 🕢 🍰 🖗 - 🗔 🎉 🦓 💌 🛃 Переход Mtp://localhost/HistoricalDataTable03.aspx N 🗘 6 Леонид Доной (на исходную) ация 📁 Базы данных 💌 Аварии 🌾 Помощь i) Haenneber ца текущих данных 🔡 Таблица архивных данных OT: 17.11.2006 8:43 iop: CUSTOM do: 17.11.2006 9:47 Date and time Аналоговый Аналоговый Аналоговый Аналоговый Аналоговый Аналоговый Аналоговый Аналоговый Аналоговый Аналоговый Аналоговый Аналоговый Аналоговый 7.11.2006 8:58:06 Назад 🔚 Экспорт

# 2.8. Аварии

Нажмите на иконку «Аварии» на строке навигации для перехода к странице, предоставляющей выбор просмотра «Аварийного состояния» или «Архива аварий».

Аналогичный выбор можно осуществить и со второй полосы строки Навигации.

| <b>і</b> <u>Идентификация</u> | <u> Базы данн</u> | ных 🔛 <mark>Авар</mark> | ии 🎢 Помощь |
|-------------------------------|-------------------|-------------------------|-------------|
| Аварийное состо               | ояние 🧾 Архи      | в аварий                |             |
| Аварииное состо               | архи              | ваварии                 |             |

| Inconfuture       Image: Inconfuture       Image: Inconfutu                                                                                                    | оной (на «скодную) |
|----------------------------------------------------------------------------------------------------|--------------------|
| Katerrészenes Calentes Associa (Calentes)     Associa (Calentes)     Associa (Calentes |                    |
| на Аварийнос состоянис (н) Арина, аварий<br>Аварии<br>На Аварийнос состоянис<br>Аварий<br>Арина, аварий<br>Арина, аварий                                                                                                    |                    |
| Акарии<br>Маларияскострание<br>Малария<br>Арания<br>Арания<br>Арания                                                                                                    |                    |
| Акарии                                                                                                    |                    |
| Авария                                                                                                    |                    |
| малийн состанин<br>мэ Алист халий                                                                                                    |                    |
| маландлик.костанина<br>маландлик.костанина<br>маландлик.костанина                                                                                                    |                    |
| Apxen anapul                                                                                                    |                    |
|                                                                                                    |                    |
|                                                                                                    |                    |
|                                                                                                    |                    |
|                                                                                                    |                    |
|                                                                                                    |                    |
|                                                                                                    |                    |
|                                                                                                    |                    |
|                                                                                                    |                    |

#### 2.9. Аварийное состояние

Эта страница позволяет просмотреть текущее состояние всех аварий, которые могут регистрироваться с приборов установки, находящейся под мониторингом.

Слева располагается секция «Фильтры выбора», которая позволяет выбрать типы отображаемых аварий.

Выберите «Все кода аварий» для отображения всех аварийных сообщений приборов сети.

При выборе «Пользовательского» типа оператор может выбирать просмотр трех следующих типов аварий:

- Снятые аварии
- Активные аварии (всегда выбраны)
- Подтвержд. (Аварии, получение сообщения о которых подтверждено оператором)

Для каждой из аварий, отображаемой в таблице можно получить следующую информацию:

- Тек.Авар. иконка, отображающая текущее состояние аварии (см. раздел Иконки)
- Прибор/Ресурс название прибора (выделенный фон) и его аварийных ресурсов
- Начало Время регистрации появления аварии
- Подтвержд. Время получения подтверждения о принятии оператором сигнала об аварии
- Конец Время регистрации снятия аварии

Для приборов сети в таблице отображаются следующие иконки:

- Иконка неизвестного состояния при начале опроса или иконка отсутствия связи с прибором при неисправности сети (неправильном подключении) (см. раздел Иконки)
- Наиболее серьезная из аварий ресурсов прибора по приоритету, от наиболее к менее значимой: Активные аварии Подтвержд. Снятые Нет аварий.

#### 2.10. Архив аварий

Конфигурация

«Архив аварий» позволяет оператору получить отчет обо всех, зарегистрированных программой Televis**Net**, аварийных сообщениях от приборов, подключенных к сети.

Отчет можно настроить отображаемому интервалу времени, конфигурации сети и включению в него деталей и примечаний.

Для настройки формата отчета об авариях оператор должен установить следующие параметры:

Временные интервалы: выберите «Быстрый выбор» для указания одного предустановленных ИЗ интервалов (Последний час, 6 часов, 1 День, 1 Неделя, 12 часов, Последний месяц, Последний год или Весь период) или же «Пользовательский для точного указания начального и конечного просматриваемого моментов интервала (Год, Месяц, День, Час, минуты).

сети:

Оператор

| http://localhost/Alar | mHistory01.aspx 😁                                                                                                    | Переход Со   |
|-----------------------|----------------------------------------------------------------------------------------------------|--------------|
| Леон                  | 6/Д 🙌 😋 Administrator / Administrator 🚜 <u>Бложедовать</u> 🛞 <u>Домо</u> 2                                                                                                    | Сна нскоднуя |
| <u>ACHTHÓRKAUMR</u>   | ин ин Алинания и Алина и Алинания и Алинания и Алина |              |
| Временны<br>Конфитура | e merepania                                                                                                    |              |
| Показать              | ⊠Показать детали<br>⊡Показать примечание                                                                                                    |              |
|                       |                                                                                                    | A. au        |

может выбрать конфигурацию сети, архив аварий которой просматривается. Программа Televis создает новую конфигурацию при каждом изменении структуры сети, что позволяет легче ориентироваться в получаемой информации.

 Показать: позволяет выбрать отображение информации об отправке сообщения об аварии (Детали) и Примечания, которое вводится для каждого адресата и типа оповещения (см. Получатели сообщений в программе TelevisNET).

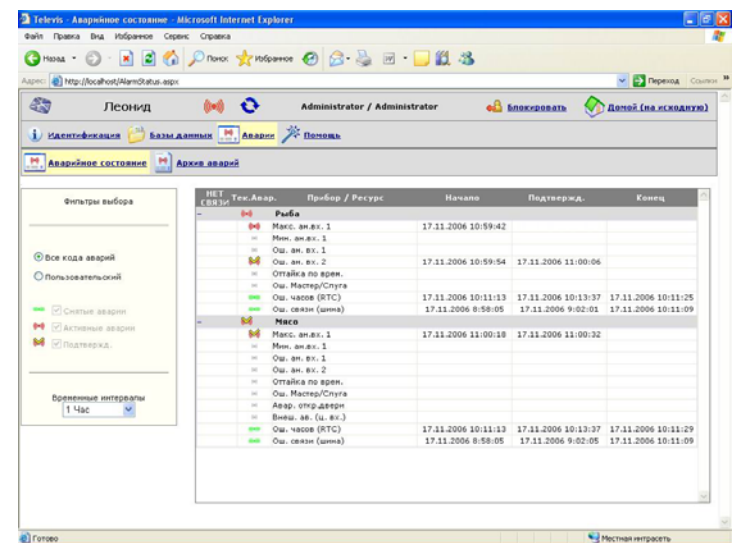

После выполнения этих настроек нажмите иконку «Дальше» внизу справа.

Появится страница с отображением запрошенных данных.

В верхней части экрана отображены выбранные настройки таблицы архива аварии (начало и конец временного интервала, параметры конфигурации). Вы можете выбрать отображение аварий всех приборов или одного из них, а также выбрать отображение всех установленных классов аварий или одного конкретного (см. Руководство пользователя для Televis**Net**).

В таблице архива аварий отображается следующая информация:

- Состояние Иконка текущего состояния (см. раздел Иконки)
- Прибор Название прибора
- Код Код аварийного ресурса (аварии)
- Ресурс Название аварийного ресурса прибора
- Начало Время регистрации появления аварии
- Подтвержд. Время подтверждения получения сообщения о появлении аварии
- Конец Время регистрации снятия аварии

Если оператор выбрал отображение информации об оповещении об аварии (Детали) и Примечания для отправки сообщения определенному получателю каждым из способов оповещения, то эта

информация будет отображаться в нижней части окна в специальном разделе. Для выбора конкретной аварии из списка

щелкните по иконке состояния аварии в списке архива. Секция включает три подраздела при активизации соответствующей иконки:

 Начало аварии: Подраздел отображает данные, касающиеся момента регистрации появления аварии, времени подтверждения принятия аварии, класс аварии и одно из примечаний об оповещении.

Ниже для этой аварии приводится перечень оповещений с указанием способа оповещения (примечания получателя), адреса (или номера), результата отправки сообщения и дата/время отправки данного сообщения.

 Завершение аварии: Подраздел отображает данные, касающиеся момента регистрации снятия аварии, времени подтверждения принятия сообщения о снятии аварии, класс аварии и одно из примечаний об оповещении о завершении этой аварии.

Ниже, как и для момента начала аварии, для этой аварии приводится перечень оповещений с указанием способа оповещения (примечания получателя), адреса (или номера), результата отправки сообщения и дата/время отправки данного сообщения.

| 1245 📳 N   | ttp://localhost/Alaministor | r02.aspx |                  |                     |              |          |                       | ~ 6         | Переход    |       |
|------------|-----------------------------|----------|------------------|---------------------|--------------|----------|-----------------------|-------------|------------|-------|
| -          | Леонид                      |          | • •              | Administrator / Adm | inistrator   | •        | Блокировать           | Same?       | (на нскод  | erre) |
| i) Hase    | анфекацея 😕 Ба              |          | н 🥂 Аварии 🏸     | Doctoma             |              |          |                       |             |            |       |
| H. Anap    | ийное состояние             | ADKER    | ARODER           |                     |              |          |                       |             |            |       |
| OT: 16.11. | 2006 12:47:41               | A0: 17.  | 11.2006 13:47:41 | Настройка сети      | : Bce        | Прибор:  | Bce 💌                 | Класс авери | н: Все     | ~     |
|            |                             |          |                  | 12                  |              |          |                       |             |            |       |
|            | Прибор                      | Код      | Pag              | Abc                 | Hava         | 10       | Подтвержд             | 1           | Kowey      |       |
|            | Puda                        | 1201     | Ош. ан. ех. 2    |                     | 17.11.2006 1 | 0:58:38  |                       | 17.11       | 2006 10:58 | 5:58  |
|            | Puda                        | 1000     | Макс. ан.вх. 1   |                     | 17.11.2006 1 | 0:59:42  | and the second second | 17.11       | 2006 11:04 | 1:14  |
|            | Pada                        | 1201     | Ou. an. ax. 2    |                     | 17.11.2006 1 | 0:59:54  | 17.11.2006 11:00      | 0:06 17.11  | 2006 11:04 | 1:26  |
|            | Meco                        | 1000     | Maxo, an.ex. 1   |                     | 17.11.2006 1 | 11:00:18 | 17.11.2006 11:00      | 0:32 17.11  | 2006 11:04 | 1:10  |
|            | Puda                        | 1000     | Макс. ан.в.х. 1  |                     | 17.11.2006 1 | 13:15:10 |                       | 17.11       | 2006 13:3: | 1:42  |
|            | Pada                        | 1201     | Ош. ан. вх. 2    |                     | 17.11.2006 1 | 13:15:26 |                       |             |            |       |
|            | Рыба                        | 1000     | Макс. ан.вн. 1   | 1                   | 7.11.2006    | 13:43:36 |                       |             |            |       |
|            |                             |          | In Havano asapr  | Завершение а        |              |          | napus                 |             |            |       |
|            | Havane                      |          | 1                | Avecp.=A.           |              | Knoc     | anapen                | 10          | *******    | 17    |
|            | 17.11.2006 13:43:36         | (        |                  |                     |              | D        | sfault                | Te          | стирование |       |
|            | Theory Carteria             |          |                  | Alget               |              |          | TO BRIDA              | A           | 2204 12:42 |       |
|            | Terrutice house             |          | leanid more      | sicseusiel          |              | 340      | ранно                 | 17.11       | 2006 13:43 | .11   |

| Пасилия  |                     |         |                  |                                                                                                    |                       |           |                  | ~             |              |
|----------|---------------------|---------|------------------|----------------------------------------------------------------------------------------------------|-----------------------|-----------|------------------|---------------|--------------|
|          | Леонид              |         |                  | Administrator / Ad                                                                                                    | ministrator           |           | Блокировать      | Monož (s      | I PEROAHY    |
| ) Has    | тевекацея 😕 Ба      | маанны  | в 🛄 Авария 🏸     | - Domenta                                                                                                    |                       |           |                  |               |              |
| . Ano    | анёное состаяние 🚦  | ADKeb   | anoprā           |                                                                                                    |                       |           |                  |               |              |
| 1: 16.11 | .2006 16:11:55      | Ao: 17. | 11.2006 16:11:55 | Настройка сет                                                                                                    | н :Все                | Прибор:   | Bce 💌            | Класс аверин: | Bce          |
|          |                     |         |                  | 12                                                                                                    |                       |           |                  |               |              |
|          | Прибор              | Код     | Pec              | ypc                                                                                                    | Havar                 | 10        | Подтвержд        | -             | Komety       |
|          | Puda                | 1201    | Ош. ан. вх. 2    |                                                                                                    | 17.11.2006 1          | 10:58:38  |                  | 17.11.2       | 006 10:58:5  |
|          | Puda                | 1000    | Макс. ан.вх. 1   |                                                                                                    | 17.11.2006 1          | 10:59:42  |                  | 17.11.2       | 006 11:04:1  |
|          | Pada                | 1201    | Ош. ан. вх. 2    |                                                                                                    | 17.11.2006 1          | 0:59:54   | 17.11.2006 11:00 | :06 17.11.2   | 006 11:04:2  |
|          | Meco                | 1000    | Макс. ан.вх. 1   |                                                                                                    | 17.11.2006 1          | 11:00:18  | 17.11.2006 11:00 | 132 17.11.2   | 006 11:04:1  |
|          | Pu6a                | 1000    | Макс. ан.в.х. 1  |                                                                                                    | 17.11.2006 1          | 13:15:10  |                  | 17.11.2       | 006 13:31:4  |
|          | Pada                | 1201    | Ош. ан. вх. 2    |                                                                                                    | 17.11.2006 1          | 13:15:26  |                  | 17.11.2       | 006 14:12:4  |
|          | Рыба                | 1000    | Макс. ан.вн. 1   |                                                                                                    | 17.11.2006            | 13:43:36  | •                | 17.11.2       | 006 14:11:   |
|          |                     |         | начало авари     | Завершение                                                                                                    | аварни Сод            | сржание а | Daper            |               |              |
|          | Koney               |         |                  |                                                                                                    | and the second second | Knec      | canapus -        | Dgee          | ****         |
| _        | 17.11.2006 14:11:52 |         | -                | All the second second s |                       | 0         | efault           | Tect          | ирование     |
|          | Tecr                |         | +75              | 163409141                                                                                                    |                       | 340       | ершено           | 17.11.2       | 006 14:12:16 |
|          | Тестирование        |         | leonid_mosir     | wensys@postgate.ru                                                                                                    |                       | 340       | epwenio          | 17.11.2       | 006 14:12:3  |

Содержание аварии: Подраздел включает данные о основных рабочих ресурсов данного прибора непосредственно перед моментом регистрации этой аварии и моментом снятия этой аварии. К таким ресурсам относятся показания датчиков прибора и ресурсы, отображающие состояние нагрузок прибора, таких как компрессор, вентилятор испарителя, нагреватель разморозки, реле света и дополнительной нагрузки и т.д. и т.п. Эта информация позволяет оценить влияние данной аварии на выполнением прибором его рабочих функций.

Для возврата на страницу изменения настроек архива аварий нажмите кнопку «Назад» слева внизу.

| A NODELLA                     | locahost/AlammatoryCC                                                                                                    | 2.aspx                                                                                                    |                   |                                  |                     |              |                 | 101                   | . inspecto          | A       |
|-------------------------------|----------------------------------------------------------------------------------------------------|----------------------------------------------------------------------------------------------------|-------------------|----------------------------------|---------------------|--------------|-----------------|-----------------------|---------------------|---------|
| 27                            | Леонид                                                                                                    |                                                                                                    | • •               | Administrator / Ad               | ministrator         | •            | Enoxyponote     | O Rome                | fna ece             | MANYN   |
| 1) Hannek                     |                                                                                                    | AANIM                                                                                                    | к 🛄 Авария        | 🎋 Пононь                         |                     |              |                 |                       |                     |         |
|                               | ee.coctonnee 🔛                                                                                                    | Аркир                                                                                                    | ABADER            |                                  |                     |              |                 |                       |                     |         |
| OT: 16.11.2006                | 16:11:55                                                                                                    | До: 17.                                                                                                    | 1.2006 16:11:55   | Настройка сел                    | H : Bce             | Прибор:      | Bce 💌           | Класс авар            | ин: Вс              | • •     |
|                               |                                                                                                    |                                                                                                    |                   | 12                               |                     |              |                 |                       |                     |         |
| 10                            | Πρεδορ                                                                                                    | Kog                                                                                                    |                   | ecypc                            | Hava                | 10           | Подтвержи       | 10                    | Kowey               |         |
| -                             | Puda                                                                                                    | 1201                                                                                                    | Ош. ан. вх. 2     |                                  | 17.11.2006 1        | 10:58:38     |                 | 17.3                  | 1 2006 10           | :58:58  |
|                               | Рыба                                                                                                    | 1000                                                                                                    | Макс. ан.вх. 1    |                                  | 17.11.2006 10:59:42 |              |                 | 17.1                  | 17.11.2006 11:04:14 |         |
| -                             | Partia                                                                                                    | 1201                                                                                                    | Ош. ан. вх. 2     |                                  | 17.11.2006 10:59:54 |              | 17.11.2006 11:0 | 00:06 17.1            | 17.11.2006 11:04:26 |         |
|                               | Meco                                                                                                    | 1000                                                                                                    | Макс. ан.вх. 1    |                                  | 17.11.2006 11:00:18 |              | 17.11.2006 11:0 | 00:32 17.3            | 17.11.2006 11:04:10 |         |
|                               | Puda                                                                                                    | 1000                                                                                                    | Макс. ан.вх. 1    |                                  | 17.11.2006 1        | 13:15:10     |                 | 17.1                  | 1.2006 13           | 031:42  |
|                               | Pada                                                                                                    | 1201                                                                                                    | Ош. ан. вх. 2     |                                  | 17.11.2006 1        | 13:15:26     |                 | 17.3                  | 1.2005 14           | 112:48  |
|                               | Puba                                                                                                    | 1000                                                                                                    | Макс. ан.вн. 1    | Andrea - manufacture and and and | 17.11.2006          | 13:43:36     | AD A CALL OF A  | 17.1                  | 1.2006 1            | 4:11:52 |
| THE REAL PROPERTY AND INCOME. | and the state of the state of t | Contraction of the local division of the local division of the loc | Mawano ana        | рия Завершение                   | аварии Сод          | сржание а    | вария           | THE OWNER AND INCOME. |                     |         |
| tog anopra                    | Дата « время                                                                                                    | C)                                                                                                    | оспати» вной г (. | Аналоговые вкод 2 (<br>С)        | Включен А           | варня Свет   | Konnp. 1        | er, Penap.            |                     |         |
| ачало аварни                  | 17.11.2006                                                                                                    | 101,7                                                                                                    |                   | -32768,0                         | Включен Ви          | лючен Вклю   | чен Билючен Би  | лючен Ва              | ключен в            | выключ  |
| Товершение                    | 17.11.2006 14:11:52                                                                                                    | 101,6                                                                                                    |                   | -32760,0                         | Bemoven Be          | unoven Barno | чен Выключен Вы | ислючен Ви            | лючен 1             | выключ  |
| варии                         | 14:11:52                                                                                                    | 101,6                                                                                                    |                   | -32760,0                         | Bemovee Be          | лючен Вклю   | чен Выключен Вы | ислючен Ви            | лючен І             | 060CF   |

Там же расположены еще две иконки:

- Экспорт: Для сохранения таблицы в файле формата Excel или открытия этой программы для просмотра соответствующего файла. Можно присвоить имя файла и выбрать папку для сохранения.
- Печать: Для печати таблицы архива аварий.

# 2.11. Иконки

Следующая таблица поясняет значение иконок, отображающих аварийное состояние ресурса или прибора:

| Иконка                    | Описание                                                                                                    |  |  |  |  |  |
|---------------------------|----------------------------------------------------------------------------------------------------|--|--|--|--|--|
| <u>.</u>                  | Иконка появляется для указания того, что данный прибор находится в режиме «Нет связи». Проверьте цепи подключения прибора к сети и его питания. |  |  |  |  |  |
| <b>?</b><br>""            | При начале опроса данных такая иконка указывает на то, что аварийное состояние прибора/ресурса пока неизвестно.                                 |  |  |  |  |  |
| •<br>"Нет данных"         | Указывает на отсутствие зарегистрированных данных по этому прибору или ресурсу.                                                                 |  |  |  |  |  |
| (○)) "Снятая авария"      | Указывает на то, что зарегистрированная ранее авария закончилась (была снята).                                                                  |  |  |  |  |  |
| (())<br>"Активная авария" | Указывает на наличие активной аварии, по которой пока не получено подтверждение об оповещении.                                                  |  |  |  |  |  |
| (1~))                     | Указывает на наличие активной аварии, по которой уже получено подтверждение об оповещении оператора.                                            |  |  |  |  |  |
| "Подтвержд."              |                                                                                                    |  |  |  |  |  |

# 2.12. Help

Select the "Help" link present on the navigation bar to display the Televis web application user manual.

# 2.13. Инсталляция

Установки дополнительных программ на удаленном ПК не требуется. На локальном ПК (с TelevisNET) должен быть установлен пакет TelevisNET WEB. Используется просмотрщик Интернет страниц Explorer 6 Browser

# 2.14. Подключение к установке

Настройки подключения к установке с Televis**Net** зависят от структуры сети, к которой подключен ПК, с которого ВЫ собираетесь осуществить доступ.

Ниже описывается процедура настройки соединения между ПК, с которого осуществляется web доступ и ПК с работающей программой Televis**Net**.

#### Локальный web доступ

Если оператор желает использовать web доступ с того же ПК, на котором установлена программа Televis**Net**, то необходимо поступить следующим образом:

Запустить просмотрщик иконкой рабочего стола «TelevisNet Web» или из меню программ: «Пуск → Все программы → Eliwell → Televis System →TelevisNet Web. Откроется окно просмотрщика и автоматически запуститься программа web доступа.

Для web доступа можно также просто запустить программу просмотра Интернет страниц (browser) и в строку адреса ввести «**localhost**».

#### <u>Сеть LAN / WAN (VPN)</u>

Для просмотра данных, с локальной установки с программой TelevisNet просто откройте просмотрщик web страниц и введите в поле адреса сетевое имя или IP адрес компьютера, на котором работает программа TelevisNET.

#### Доступ к Интернет, TelevisNet через статический IP адрес

Для установления удаленного соединения с ПК с Televis**Net**, который имеет доступ через статический IP просто откройте просмотрщик web страниц и введите в поле адреса IP адрес компьютера, на котором работает программа TelevisNET. Если используется ADSL Router (маршрутизатор), то используйте IP адрес, выданный провайдером для настройки маршрутизатора.

#### Модемное соединиение точка к точке

Если оператор использует модемное подключение к Televis**Net**, то ему необходимо выполнить следующие шаги:

- Создать новое удаленное соединение настроив вызов на номер телефона локальной установки с именем пользователя «TSUser» и паролем «TS» или теми параметрами, которые были установлены на стадии настройки TelevisNet (только для выполнения первого соединения)
- Запустите открытие нового соединения
- После установления соединения определите TelevisNet IP адрес, который отображается при отображении состояния активного соединения (см. рисунки А и В)
- Откройте просмотрщик web страниц и введите в поле адреса IP адрес компьютера, на котором работает программа TelevisNET.

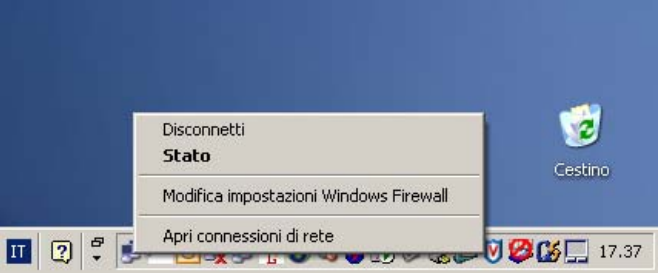

Рис А. 👠 Stato di Belluno ? × Generale Dettagli Valore Proprietà Conexant D480 MDC V.9x Modem Nome periferica Tipo di periferica modem PPP Tino server TCP/IP Trasporti MS CHAP V2 Autenticazione MPPC Compressione Frame collegamento m... Disattivato Indirizzo IP del server 10.39.4.97 Indirizzo IP client 10.39.4.113 Chiudi

#### Подключение через маршрутизатор

Это требуется в тех случаях, когда Televis**Net** установлен на ПК с частным IP адресом и часть сети LAN подключена к доменному серверу. Если в этой сети имеется другой ПК с публичным IP адресом, то настройки маршрутизатора могут быть настроены так, что бы удаленный запрос, полученный портом HTTP 80 был бы перенаправлен на ПК со статическим IP адресом, где и работает Televis**Net**.

#### 2.15. Настройка порта

Приложение web доступа к Televis обеспечивается web сервером Cassini, который включается в набор устанавливаемых программ. Порт связи Windows - это HTTP 80. Если этот порт уже используется другими сервисами (Web Server или подобными), то значение порта связи необходимо изменить для обеспечения работы программы web доступа к Televis. Для изменения значения порта выполните следующие действия:

- Откройте Пуск → Все программы → UltiDev → Cassini Web Server → Cassini Web Server Explorer.
- Щелкните по кнопке «edit» («редактировать») в отрывшемя окне программы.

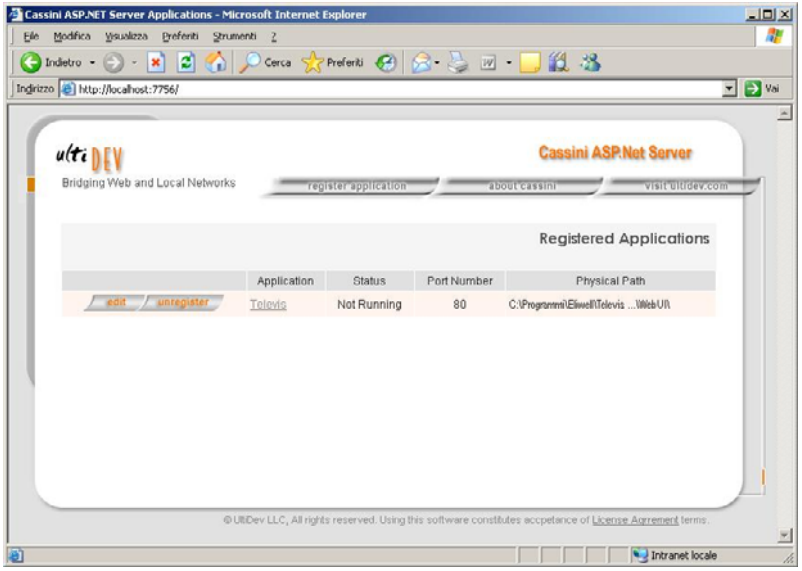

 Измените исходное значение порта (выберите «Specify Port» - «Задать порт») с 80 на значение от 49152 до 65535 (рекомендуемый диапазон). Например, установите его в значение 50000, как показано на рисунке. Щелкните по кнопке «Save» («Сохранить»).

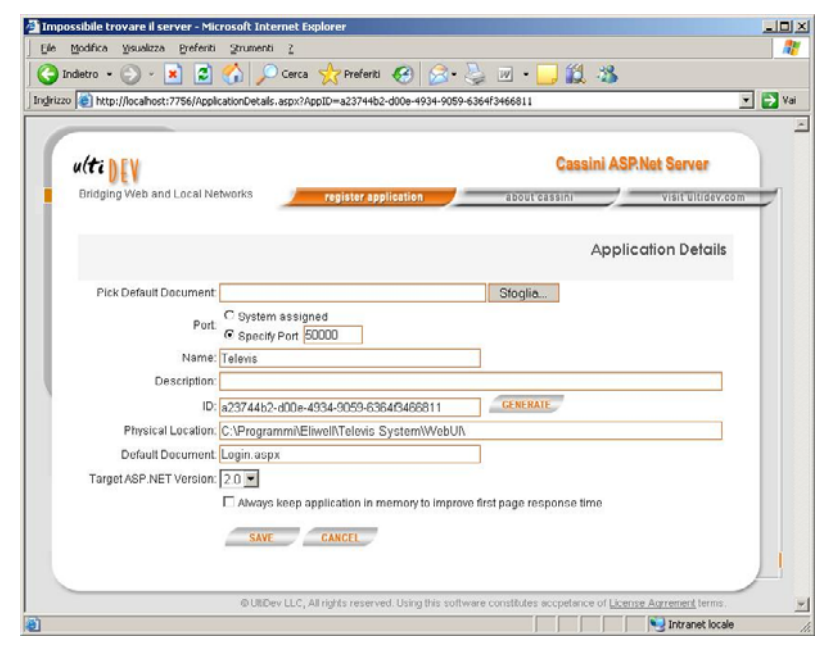

 Убедитесь, что измененное значение было верно зарегистрировано, для чего просмотрите значение «Port Number» («Номер порта»).

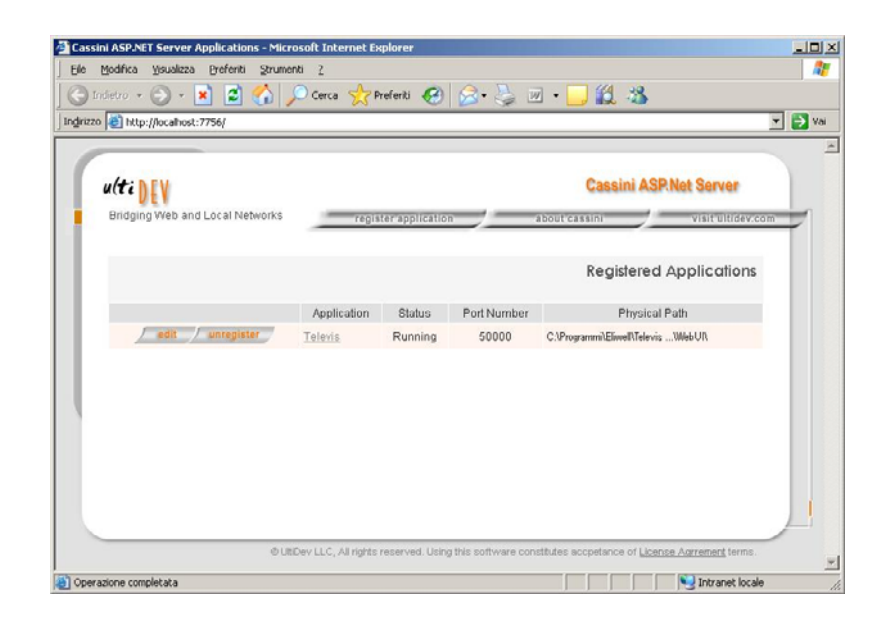

• Теперь запустите программу:

Пуск → Все программы → UltiDev → Cassini Web Server → Restart Cassini for ASP.NET 2.0 Service

## Московский офис

Нагатинская ул. 2/2, 2-й подъезд, 3-й этаж, 3-й офис 115230 Москва РОССИЯ тел./факс (495) 111 79 75, 111 78 29 e-mail: <a href="mailto:invensys@postgate.ru">invensys@postgate.ru</a> технические консультации: ileonid mosinvensys@postgate.ru

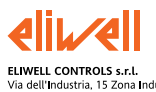

ELIWELL CONTROLS s.r.l. Via dell'Industria, 15 Zona Industriale Paludi 32010 Pieve d'Alpago (BL) ITALY Telephone +39 0437 986111 Fassimile +33 0437 989066 Internet http://www.eliwelLit

Technical Customer Support: Telephone +39 0437 986300 Email: techsuppeliwell@invensyscontrols.com

Invensys Controls Europe An Invensys Company

rel. 11/2006 rus cod. 8MAA0027

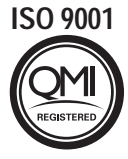

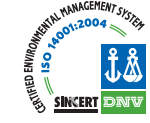